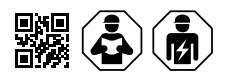

# VMD461 mit/with CD440

Multifunktionales Spannungsrelais Multifunctional voltage relay

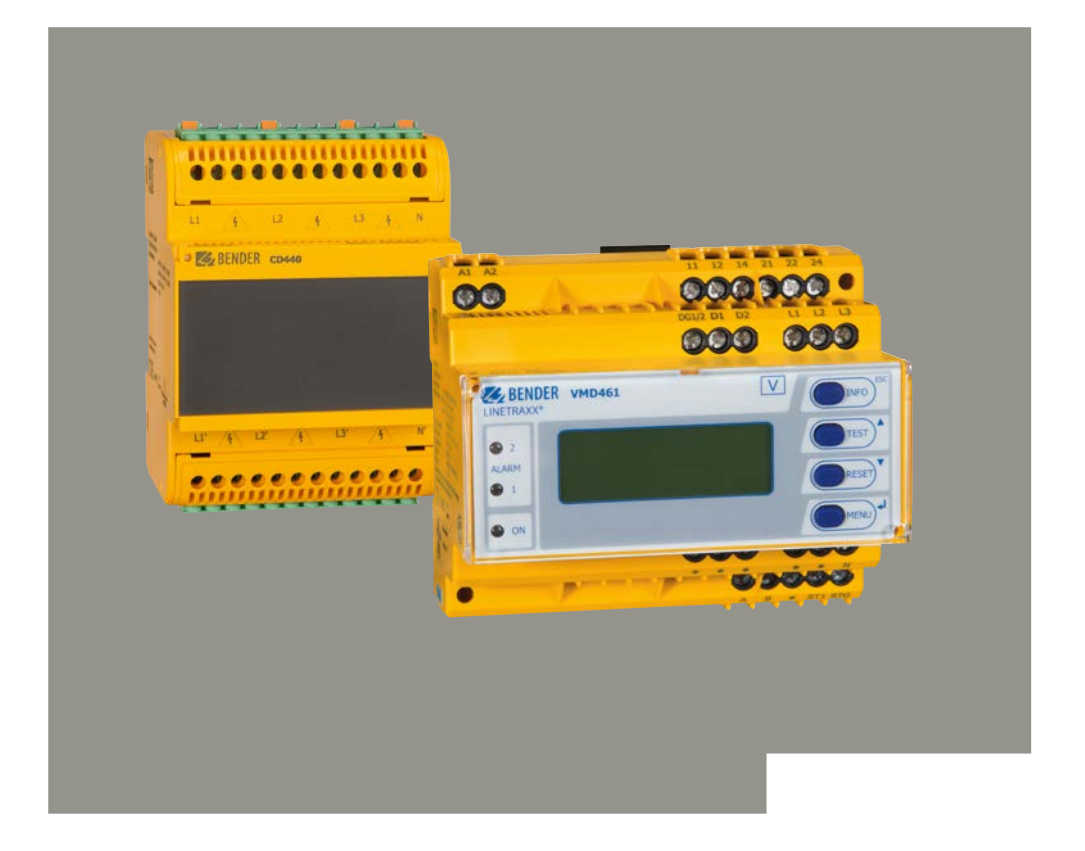

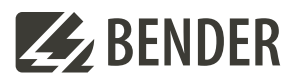

# VMD461 mit CD440

#### **Multifunktionales Spannungsrelais**

**Diese Kurzanleitung ersetzt nicht das Handbuch!** 

#### Kurzanleitung für folgende Geräte

# VMD461 with CD440

Multifunctional voltage relay

This quick-start guide does not replace the manual!

#### Quick-start guide for the following devices

| Тур                                 | Versorgungsspg. Us              | ArtNr.    | Handbuch Nr. |
|-------------------------------------|---------------------------------|-----------|--------------|
| VMD461-D-2                          | AC/DC 100 240 V                 | B93010047 | D00314       |
| CD440                               | -                               | B73010046 | D00314       |
| Montageclip für Schraubmontage / Mo | ounting clip for screw mounting | B98060008 | _            |

#### Lieferumfang

- VMD461-D-2
- CD440 (optional)
- Sicherheitshinweise
- Kurzanleitung DE/EN

# Bestimmungsgemäße Verwendung

Das multifunktionale Spannungsüberwachungsrelais VMD461 überwacht Frequenzen, Unter- und Überspannungen in DC-, AC- und 3(N)AC-Systemen.

Das VMD461 ist mit zusätzlichen Messfunktionen für die

- ROCOF df/dt-Überwachung
- Vektorsprungüberwachung
- Unsymmetrie
  überwachung
- Drehfeldüberwachung

ausgestattet. Zu allen vorhandenen Messfunktionen sind die entsprechenden ANSI-Codes hinterlegt. Das VMD461 benötigt eine separate Versorgungsspannung.

Der optionale Einsatz des Ankoppelgeräts CD440 erweitert den überwachbaren Spannungsbereich auf DC/3AC 1200 V bzw. 1AC/3NAC 690 V.

Eine andere oder darüber hinausgehende Benutzung gilt als nicht bestimmungsgemäß.

## Intended use

Scope of delivery

VMD461-D-2

CD440 (optional)

Safety instructions

Ouick-start DE/EN

The multifunctional voltage monitoring relay VMD461 monitors frequencies, undervoltages and overvoltages in DC, AC and 3(N)AC systems. The phase voltages and/ or line-to-line voltages are measured as r.m.s. value and are continuously shown on the device display. The measured value required to trigger the alarm relay is stored. The VMD461 features additional measuring functions for:

- ROCOF df/dt
- Vector shift monitoring
- Unbalance monitoring
- Phase sequence monitoring

The corresponding ANSI codes for all available measuring functions are provided.

Configurable delay times allow considering special installation-specific properties (e.g. device-specific startup procedures). The VMD461 requires an external supply voltage.

The optional use of a CD440 coupling device extends the voltage range that can be monitored to DC/3AC 1200 V or 1AC/3NAC 690 V.

Any other use than that described in this document is regarded as improper.

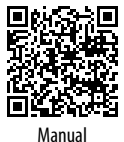

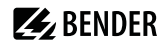

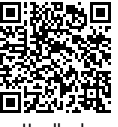

Handbuch

# 🛃 BENDER

# Sicherheitshinweis

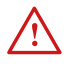

# GEFAHR! Lebensgefahr durch elektrischen

**Strom.** Bei Berühren von unter Spannung stehenden Anlagenteilen besteht die Gefahr

- eines lebensgefährlichen elektrischen Schlages,
 - von Sachschäden an der elektrischen Anlage,
 - der Zerstörung des Gerätes.

Stellen Sie vor Einbau des Gerätes und vor Arbeiten an den Anschlüssen des Gerätes sicher, dass die Anlage spannungsfrei ist. Beachten Sie die Regeln für das Arbeiten an elektrischen Anlagen.

#### Maße

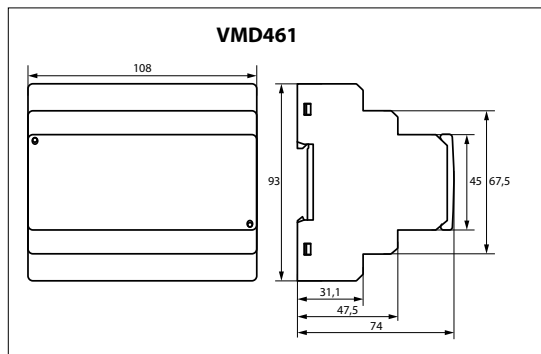

Safety instruction

**DANGER! Danger of electric shock.** Touching live parts of the system carries the risk of: - An electric shock

- Damage to the electrical installation
- Destruction of the device

Before installing and connecting the device, make sure that the installation has been de-energised. The rules for working on electrical systems must be observed.

# Dimensions

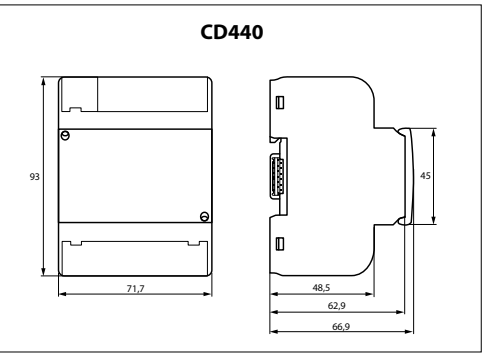

Alle Angaben in mm

# Montage auf Hutschiene und Schraubmontage

All dimensions in mm

# Mounting on DIN rail and screw mounting

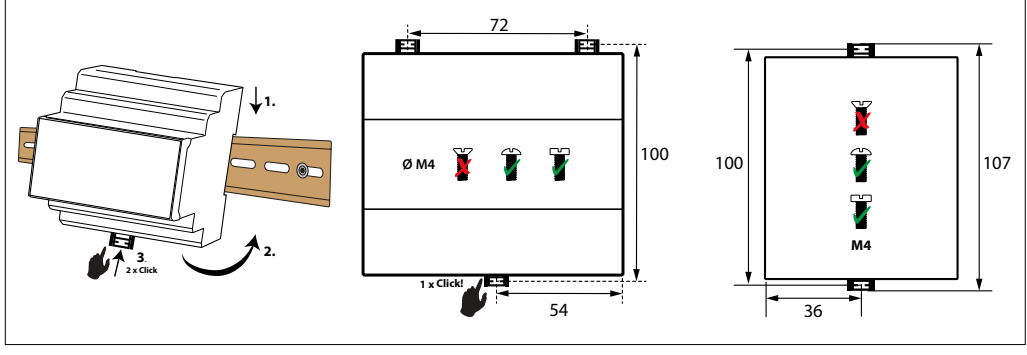

Hutschiene | DIN rail

Schraubbefestigung | Screw mounting VMD461

Schraubbefestigung | Screw mounting CD440

#### Anschluss

Verdrahten Sie das Gerät je nach Anwendung gemäß den folgenden Anschlussbildern.

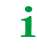

Das VMD461 kann in den entsprechenden Stromnetzen (230/400 V) auch ohne CD440 betrieben werden.

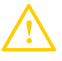

**GEFAHR von ungewolltem Geräteausfall!** Gerät nicht aus dem überwachten Netz versorgen. Auf maximale Versorgungsspannung achten.

#### Anschlussschaltbild: Ungeerdetes Netz

## Wiring

Depending on the application, connect the device according to the following wiring diagrams.

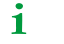

The VMD461 can be operated without a CD440 in appropriate power supply systems (230/400 V).

**E**BENDER

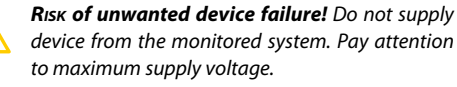

#### Wiring diagram: Unearthed system

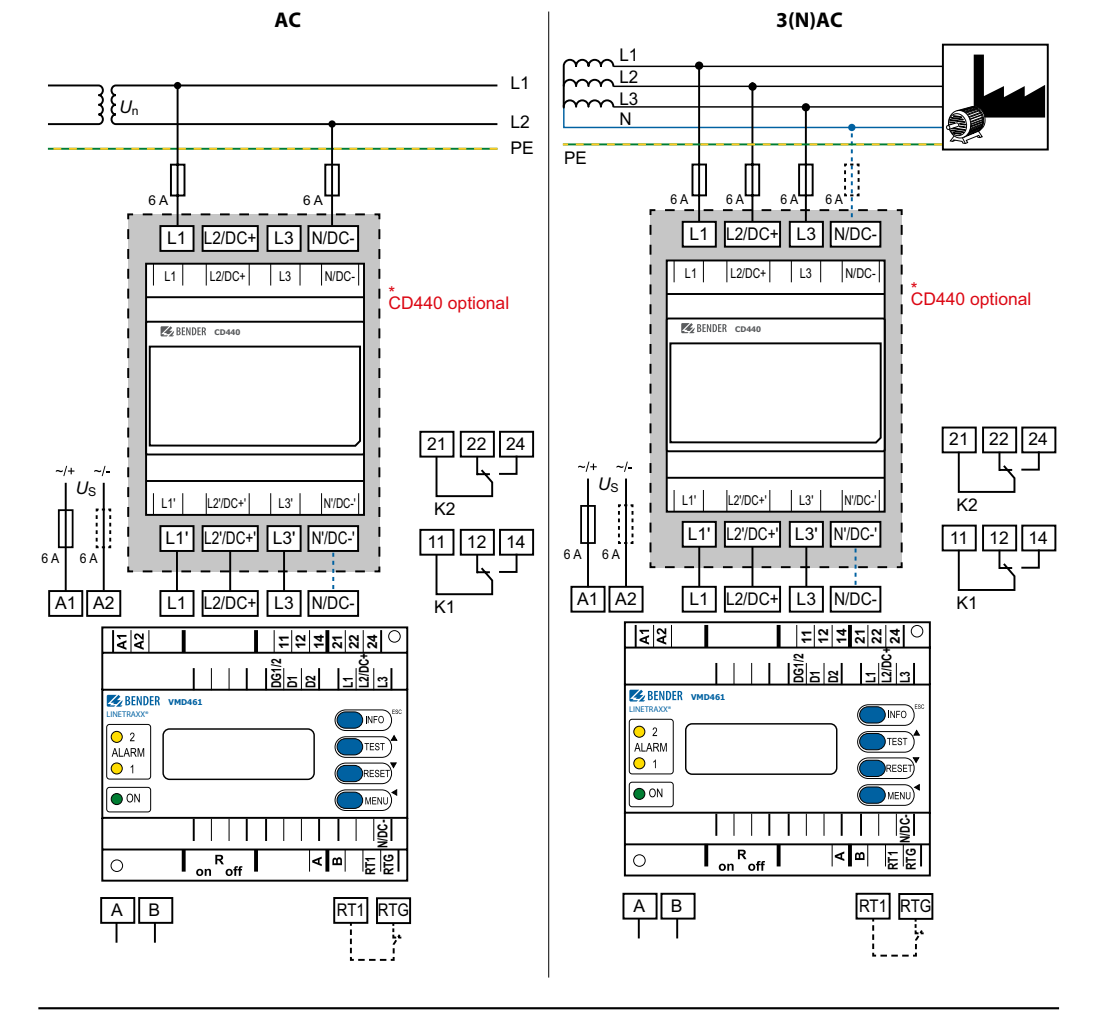

4 VMD461\_D00314\_02\_Q\_DEEN / 04.2024

# **E** BENDER

# Anschlussschaltbild Geerdetes Netz

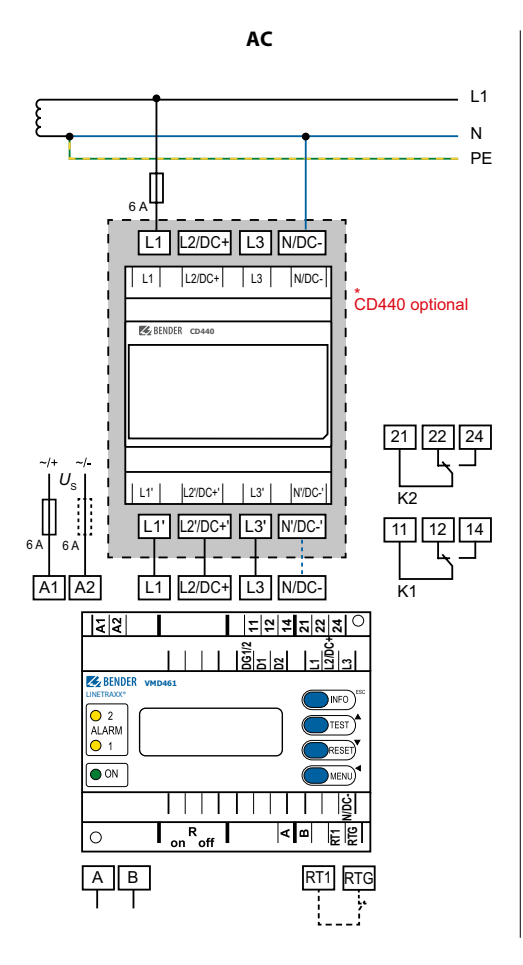

#### Wiring diagram: Earthed system

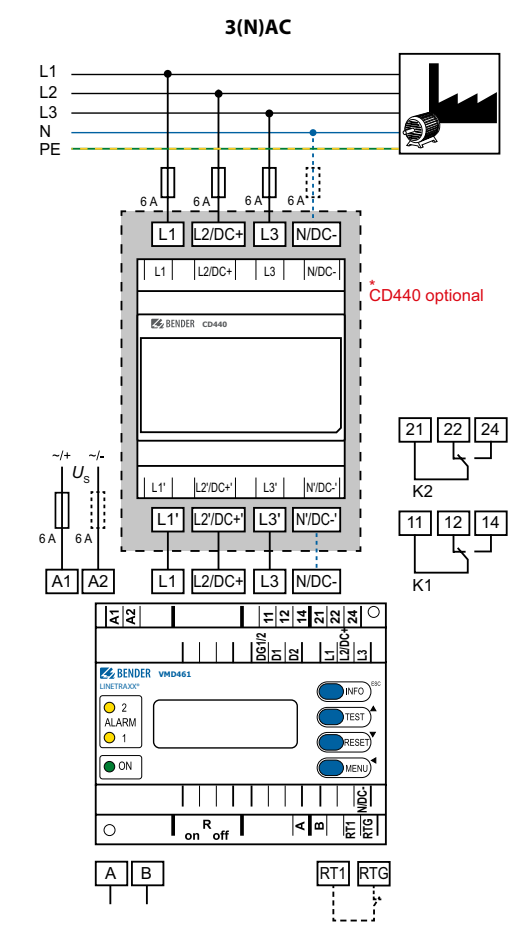

#### Anschlussschaltbild Gleichstromnetz

#### Wiring diagram: DC

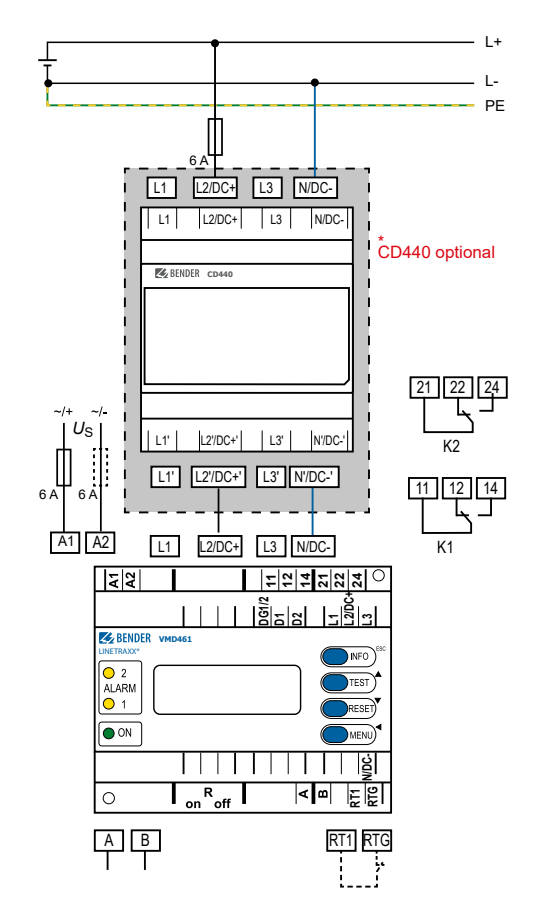

Hinweise zu digitalen Eingängen (D1, D2, RT1)

Details regarding the digital inputs (D1, D2, RT1)

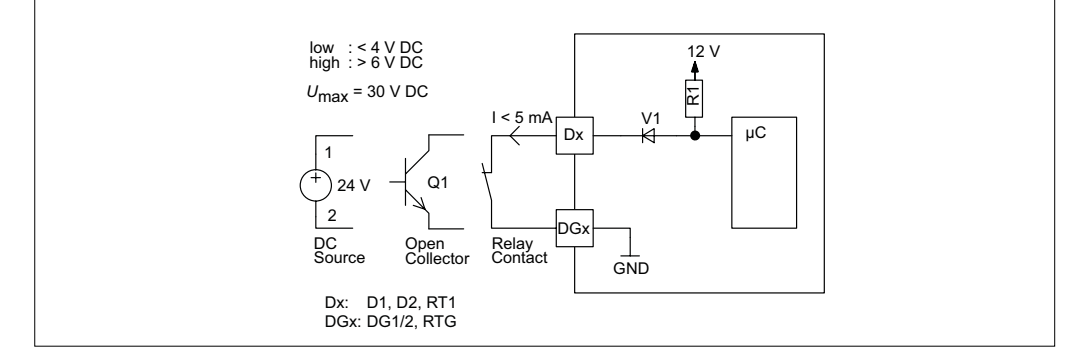

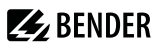

#### Legende der Anschlussbilder

#### Legend wiring diagrams

| Funktion                                                                                                    | Element              | Function                                                                                                    |
|----------------------------------------------------------------------------------------------------|----------------------|----------------------------------------------------------------------------------------------------|
| Versorgungsspannung Us (siehe Bestellangaben)                                                                                                    | A1, A2               | Supply voltage Us (see ordering details)                                                                                                    |
| Netzankopplung                                                                                                    | L1, L2/DC+, L3, N/DC | Power supply connection                                                                                                    |
| Anschluss Alarmrelais K1                                                                                                    | 11, 12, 14           | Connection to alarm relay K1                                                                                                    |
| Anschluss Alarmrelais K2                                                                                                    | 21, 22, 24           | Connection to alarm relay K2                                                                                                    |
| Kontaktüberwachung<br>DG1/2: GND<br>D1: Rückmeldekontakt zu Alarmrelais K1<br>D2: Rückmeldekontakt zu Alarmrelais K2<br>(Rückmeldekontakte wahlweise NC/NO/aus)* | DG1/2, D1, D2        | Contact monitoring<br>DG1/2: GND<br>D1: Feedback signal contact to alarm relay K1<br>D2: Feedback signal contact to alarm relay K2<br>(feedback signal contacts optionally NC/NO/off)* |
| RTG: GND<br>RT1: Remote-Trip-Eingang <i>(wahlweise NC/NO/aus</i> )*                                                                                              | RTG, RT1             | RTG: GND<br>RT1: Remote-trip input <i>(optionally NC/NO/off)</i> *                                                                                                    |
| Anschluss Kommunikationsschnittstelle BMS-Bus                                                                                                    | A, B                 | A, B Connection to communication interface BMS bus                                                                                                    |
| Abschlusswiderstand des BMS-Bus (120 $\Omega$ ) ein- oder ausschalten                                                                                            | R <sub>on/off</sub>  | Activate or deactivate the terminating resistor of the BMS bus (120 $\Omega$ )                                                                                                    |

\* Erläuterung: NC (im Ruhezustand geschlossen) NO (im Ruhezustand offen) aus (ausgeschaltet)

#### **Erste Inbetriebnahme**

Beim erstmaligen Inbetriebnehmen müssen Sie

- Eine Sprache (Englisch, Deutsch, Französisch) auswählen (Menü 4.2).
- Das Datum und die Uhrzeit einstellen (Menü 4.3).

Erst nach diesen Einstellungen können Sie in den Menüs Veränderungen vornehmen.

1 Der Kontrast des LC-Displays lässt sich an jede Umgebungshelligkeit anpassen. In einer Endlosschleife wird der Kontrast verändert. Halten Sie gleichzeitig die Tasten "INFO" und "MENU" so lange gedrückt, bis die Anzeige im Display gut lesbar ist. Nach Erreichen eines schwarzen Displays startet die Kontrasteinstellung wieder von vorne mit einem weißem Display. \* Explanation: **NC** (closed in non-operating state) **NO** (open in non-operating state) **off** (switched off)

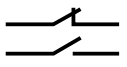

#### Initial commissioning

When commissioning the device for the first time you have to:

- Select a language (English, German, French) (menu 4.2).
- Set date and time (menu 4.3).

You can only change settings in the menus after the settings listed above have been carried out

1 The contrast of the LC display can be adjusted to any ambient brightness. Select the contrast ratio from an infinite loop display. Simultaneously press and hold down the buttons "INFO" and "MENU" until the display text is clearly readable. After reaching a black display, the contrast setting process starts again with a white display.

## Bedienelemente

# **Operating elements**

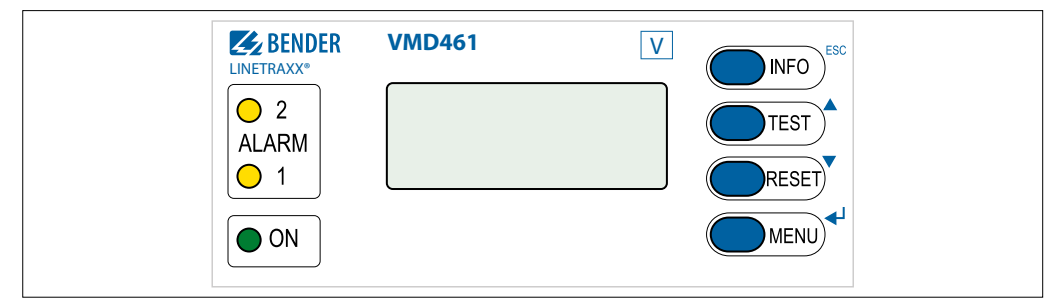

| Funktion                                                                                                    | Element          | Function                                                                                                    |
|----------------------------------------------------------------------------------------------------|------------------|----------------------------------------------------------------------------------------------------|
| Betriebs-LED, grün;<br>leuchtet bei vorhandener Spannungsversorgung und Betrieb<br>des Geräts;<br>blinkt bei Gerätestart oder internem Gerätefehler                                                                                                    | ON               | Power On LED (green): <b>lights</b> when the voltage supply is<br>available and the device is in operation;<br><b>flashes</b> when the device is being started or when an internal<br>device error has occurred                                                                                                    |
| Alarm-LEDs, gelb: Anlage abgeschaltet<br><b>Nur ALARM 1 leuchtet:</b> Alarmrelais K1 hat angesprochen<br><b>Nur ALARM 2 leuchtet:</b> Alarmrelais K2 hat angesprochen<br><b>ALARM 1 und ALARM2 leuchten:</b> Ansprechwertverletzung von<br>Spannung oder Frequenz, df/dt, Vektorsprungerkennung,<br>Unsymmetrie, Drehfeld, Fernabschaltung (Remote Trip)<br><b>ALARM 1 und ALARM 2</b> blinken: interner Gerätefehler oder<br>Fehler in der Kontaktüberwachung | ALARM1<br>Alarm2 | Alarm LEDs, yellow: installation switched off<br>Only ALARM 1 lights: alarm relay K1 has tripped<br>Only ALARM 2 lights: alarm relay K2 has tripped<br>ALARM 1 and ALARM 2 light: response value violation of<br>voltage or frequency, df/dt, vector shift detection, unbalance,<br>phase sequence, remote trip<br>ALARM 1 and ALARM2 flash: internal device error or error in<br>contact monitoring |
| Beleuchtetes LC-Display                                                                                                    |                  | Backlit LC display                                                                                                    |
| Standardanzeige: Wechsel zwischen Standardanzeige und<br>Geräteinformationen<br>Menüanzeige: Verlassen der Parametereinstellung ohne<br>Speichern; Wechsel zur nächsthöheren Menüebene                                                                                                    | INFO<br>ESC      | Standard display: Measured value display and device<br>information<br>Menu display: Exit the parameter setting menu without<br>saving: Go to the next higher menu level                                                                                                    |
| Standardanzeige: Mit der TEST-Taste (> 1,5 s) wird ein manu-<br>eller Selbsttest durchgeführt, der beide Ausgangsrelais auslöst<br>(Auslösetest zur Überprüfung der Kuppelschalter). Zudem<br>werden die Abschaltzeiten dokumentiert.<br>Menüanzeige: Pfeiltaste aufwärts für Parameteränderung<br>und Scrollen                                                                                                    | TEST             | Standard display: The TEST button (> 1.5 s) is used to start a<br>manual self test which triggers both output relays (tripping test<br>to check the interface switches). In addition, the disconnection<br>times are documented.<br>Menu display: Arrow-up button for parameter change and<br>scrolling                                                                                              |
| Standardanzeige: (> 1,5 s) Quittieren von Fehlermeldungen<br>der Kontaktüberwachung<br>Menüanzeige: Pfeiltaste abwärts für Parameteränderung/<br>Scrollen                                                                                                    | RESET            | Standard display: (> 1.5 s) Acknowledge error messages from<br>contact monitoring<br>Menu display: Arrow-down button for parameter change and<br>scrolling                                                                                                    |
| Standardanzeige: Umschalten zwischen Standard-, Menü-<br>und Alarmanzeige<br>Menüanzeige: Sprung in Einstellparameter; Speichern der<br>Änderung                                                                                                    | MENU             | Standard display: Toggle between standard, menu and alarm<br>display<br>Menu display: Go to setting parameters; save changes                                                                                                    |

## Wechsel zwischen den einzelnen Anzeigen

#### Der Wechsel zwischen den unterschiedlichen Anzeigen erfolgt über die vier Gerätetasten.

**E**BENDER

Die Bedeutung der Tasten ist je nach Anzeige (Standardanzeige, Alarmanzeige, Menüanzeige, Infoanzeige) eine andere. Mit welcher Taste Sie in welche Anzeige gelangen, erläutert das Schaubild.

Zu unterscheiden ist zunächst, ob ein Alarm vorliegt oder nicht.

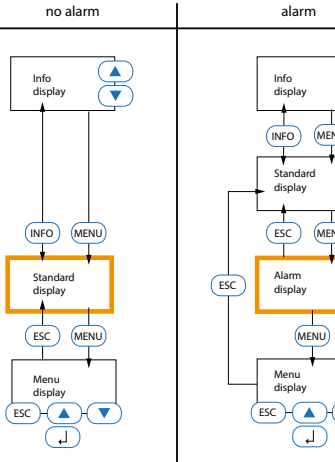

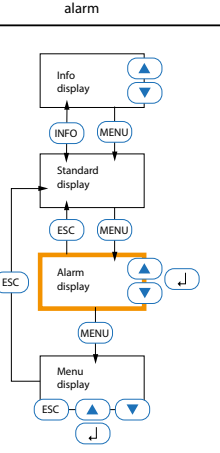

#### Toggling between the individual displays

You can toggle between the different displays by using the four device buttons. Depending on the type of display (standard display, alarm display, menu display, info display), the meaning of the buttons is different.

The picture below illustrates which button is to be pressed for accessing the individual display. First, you have to distinguish between an alarm condition and no alarm condition

#### LEDs

Der Zustand des VMD461 lässt sich an den LEDs ablesen. Die folgende Tabelle zeigt alle Möglichkeiten in der Übersicht.

#### LEDs

The state of the VMD461 can be determined by means of the LEDs. The following table provides an overview of the possibilities.

| Bedeutung                                                                                          | LED                       | Meaning                                                                                                    | Bedeutung                                                 | Maßnahme                                                                          | LED                                                    | Meaning                                                | Action                                                                              |
|----------------------------------------------------------------------------------------------------|---------------------------|----------------------------------------------------------------------------------------------------|-----------------------------------------------------------|-----------------------------------------------------------------------------------|--------------------------------------------------------|--------------------------------------------------------|-------------------------------------------------------------------------------------|
| Normalbetrieb:<br>Gerät in Betrieb,<br>alle Messwerte<br>innerhalb der<br>eingestellten<br>Grenzen | O 2<br>ALARM<br>O 1<br>ON | Normal operation<br>mode: device in<br>operation, all the<br>measured values<br>are within the<br>specified limits | Alarm, Grenzwert<br>von K1 verletzt                       |                                                                                   | <ul> <li>2<br/>ALARM</li> <li>1</li> <li>ON</li> </ul> | Alarm, limit<br>value of<br>K1 violated                |                                                                                     |
| Alarm, Grenzwert<br>von K1 und K2<br>verletzt                                                      | 2<br>ALARM<br>1<br>ON     | Alarm, limit value<br>of K1 and<br>K2 violated                                                                     | Fehler Kontakt-<br>überwachung<br>oder interner<br>Fehler | Schalter/Trenner<br>überprüfen*;<br>bei int. Fehler:<br>Service kontak-<br>tieren |                                                        | Error contact<br>monitoring<br>or internal error       | Check switches/<br>disconnectors*;<br>in case of int.<br>errors:<br>contact service |
| Alarm, Grenzwert<br>von K2 verletzt                                                                | 2<br>ALARM<br>1<br>ON     | Alarm, limit value<br>of K2<br>violated                                                                            | Gerät startet<br>(> 10 s):<br>Interner Geräte-<br>fehler  | Warten (< 10 s)<br>Service kontak-<br>tieren                                      | O 2<br>ALARM<br>O 1<br>-↓<br>I ON                      | Device starts<br>(> 10 s):<br>internal device<br>error | Wait (< 10 s)<br>Contact service                                                    |

# Menüübersicht

| 1. Alarm/Messwerte | $U_{(1\text{-}N)},U_{(2\text{-}N)},U_{(3\text{-}N)},U_{(1\text{-}2)},U_{(2\text{-}3)},U_{(3\text{-}1)},Unsymmetrie,Drehfeld,$ Frequenz, df/dt (81R), Vektorsprung (78), Status, $t_{on1},t_{on2},t_{offges}$                                                              |                                                                                                    |  |
|--------------------|----------------------------------------------------------------------------------------------------|----------------------------------------------------------------------------------------------------|--|
| 2. Historie        | Historie                                                                                                    |                                                                                                    |  |
| 3. Einstellungen   | 1. Allgemein                                                                                                    | Ankopplung, Netzform, U <sub>(L-N)</sub> , t <sub>Anlauf</sub> , Remote Trip                                                                                                    |  |
|                    | 2. Spannung<br>(59/27)                                                                                                    | $\begin{array}{l} U>>> (59.S3), t_{off} \\ U>> (59.S2), t_{off} \\ U> (59.S1), t_{off} \\ U_{(on)max}, U_{(on)min} \\ U< (27.S1), t_{off} \\ U<< (27.S2), t_{off} \\ U<<< (27.S3), t_{off} \end{array}$                                                                                                    |  |
|                    | 3. Frequenz (81)                                                                                                    |                                                                                                    |  |
|                    | 4. df/dt (81R)                                                                                                    | Funktion, Ansprechw., Hysterese, Messfenster, $t_{\text{off},}t_{\text{on}}$                                                                                                    |  |
|                    | 5. Vekt.sp. ( <u>78)</u>                                                                                                    | Funktion, Ansprechw., t <sub>Anlauf</sub> , t <sub>on</sub>                                                                                                    |  |
|                    | 6. Unsymmetrie<br>(47)                                                                                                    | Funktion, Ansprechwert, Hysterese, toff                                                                                                    |  |
|                    | 7. Drehfeld (47)                                                                                                    | Funktion, Drehfeld                                                                                                    |  |
|                    | 8. Relai <u>s</u>                                                                                                    | Arbeitsweise, t <sub>on</sub> , Fehlerspeicher, Startalarm,<br>Gerätefehler, TEST, U>>> (59.S3), U>> (59.S2),<br>U> (59.S1), U< (27.S1), U<< (27.S2, U<<< (27.S3),<br>f>>> (81>.S3),f>> (81>.S2), f> (81>.S1), f< (81<.S1),<br>f<< (81<.S2), f<<< (81<.S3), df/dt (81R), Vektor-<br>sprung (78), Unsymmetrie, Drehfeld, Remote Trip |  |
|                    | 9. Dig. Eingang                                                                                                    | Modus, t <sub>Anlauf</sub>                                                                                                    |  |
| 4. System          | Historie löschen,<br>RESET, Test Kor                                                                                                    | Sprache, Uhr, Passwort, Schnittstelle, Alarmadressen, TEST, nmunikation, Externe Geräte, Service, Werkseinstellung                                                                                                    |  |
| 5 <u>. Info</u>    | Gerätebezeichnung, Aktuelles Datum, aktuelle Uhrzeit, BMS-Bus Adresse,<br>Softwareversion Messtechnik, Softwaredatum Messtechnik,<br>Softwareversion Display, Softwaredatum Display, Hersteller des Geräts,<br>Anschrift des Herstellers, Internetadresse des Herstellers |                                                                                                    |  |

# **E** BENDER

٦

# Menu overview

Г

| 1. Alarm/meas. values | $U_{(1-N)},U_{(2-N)},U_{(3-N)},U_{(1-2)},U_{(2-3)},U_{(3-1)},$ Unbalance, Phase sequence, Frequency, df/dt (81R), Vect.sh.(78), Status, $t_{on1},t_{on2},t_{off\ total}$                                                                                                    |                                                                                                    |  |
|-----------------------|----------------------------------------------------------------------------------------------------|----------------------------------------------------------------------------------------------------|--|
| 2. History            | History                                                                                                    |                                                                                                    |  |
| 3. Settings           | 1. General                                                                                                    | Coupling, System type, U <sub>(L-N)</sub> , t <sub>start-up</sub> , Remote trip                                                                                                    |  |
|                       | 2. Voltage<br>(59/27)                                                                                                    | $\begin{array}{l} U>>> (59.S3), t_{off} \\ U>> (59.S2), t_{off} \\ U> (59.S1), t_{off} \\ U (on)max, U (on)min \\ U< (27.S1), t_{off} \\ U<< (27.S2), t_{off} \\ U<<< (27.S3), t_{off} \end{array}$                                                                                                    |  |
|                       | 3. Frequenc <u>y(81)</u>                                                                                                    | $      f>>> (81>.S3), t_{off} \\      f>> (81>.S2), t_{off} \\      f> (81>.S1), t_{off} \\      f_{(on)max}, f_{(on)min} \\      f< (81<.S1), t_{off} \\      f<< (81<.S2), t_{off} \\      f<< (81<.S2), t_{off} \\      f<<< (81<.S3), t_{off} \\      f<<< (81<.S3), t_{off} \\      f<<< (81<.S3), t_{off} \\      f<<< (81<.S3), t_{off} \\      f<<< (81<.S3), t_{off} \\      f<<< (81<.S3), t_{off} \\      f<<< (81<.S3), t_{off} \\      f<< (81<.S3), t_{off} \\      f<< (81<.S3), t_{off} \\      f<< (81<.S3), t_{off} \\      f<< (81<.S3), t_{off} \\      f<< (81<.S3), t_{off} \\      f<< (81<.S3), t_{off} \\      f<< (81<.S3), t_{off} \\      f<< (81<.S3), t_{off} \\      f<> (81<.S3), t_{off} \\      f<> (81<.S3), t_{off} \\      f< (81<.S3), t_{off} \\      f< (81<.S3), t_{off} \\      f$ |  |
|                       | 4. df/dt (81R)                                                                                                    | Function, Resp.value, Hysteresis, Meas.window, $t_{\text{off}}, t_{\text{on}}$                                                                                                    |  |
|                       | 5. Vect.sh. (78)                                                                                                    | Function, Resp.value, t <sub>start-up</sub> , t <sub>on</sub>                                                                                                    |  |
|                       | 6. Unbalance<br>(47)                                                                                                    | Function, Resp.value, Hysteresis, t <sub>off</sub>                                                                                                    |  |
|                       | 7. Phase                                                                                                    | Function, Phase sequence                                                                                                    |  |
|                       | 8. Rela <u>ys</u>                                                                                                    | Relay mode, t <sub>on</sub> , Fault memory, Start alarm,<br>Device error, TEST, U>>> (59.S3), U>> (59.S2),<br>U> (59.S1), U< (27.S1), U<< (27.S2, U<<< (27.S3),<br>f>>> (81>.S3),f>> (81>.S2), f> (81>.S1), f< (81<.S1),<br>f<< (81<.S2), f<< (81<.S3), df/dt (81R), Vect.sh. (78),<br>Unbalance, Phase sequence, Remote trip                                                                                                    |  |
|                       | 9. Dig. input                                                                                                    | Mode, t <sub>start-up</sub>                                                                                                    |  |
| 4. System             | Delete history, Language, Clock, Password, Interface, Alarm addresses, TEST, RESET, Test communication, External devices, Service, Factory settings                                                                                                    |                                                                                                    |  |
| 5 <u>. Info</u>       | Device type, Current date and time, BMS bus address, Software version<br>measurement technology, Software date measurement technology,<br>Software version display, Software date display, Manufacturer of the device,<br>Address of the manufacturer, Internet address of the manufacturer |                                                                                                    |  |

#### EU-Konformitätserklärung

Der vollständige Text der EU-Konformitätserklärung ist über den QR-Code verfügbar:

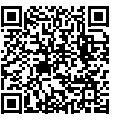

#### EU Declaration of Conformity

The full text of the EU Declaration of Conformity is available via the QR Code:

VMD461

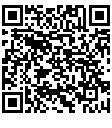

CD440

#### UKCA-Konformitätserklärung

Der vollständige Text der UKCA-Konformitätserklärung ist über den QR-Code verfügbar:

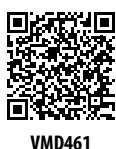

UKCA Declaration of Conformity

The full text of the UK Declaration of Conformity is available via the QR Code:

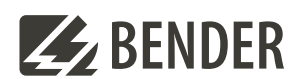

#### Bender GmbH & Co. KG

Londorfer Straße 65 35305 Grünberg Germany

Tel.: +49 6401 807-0 info@bender.de www.bender.de Alle Rechte vorbehalten. Nachdruck und Vervielfältigung nur mit Genehmigung des Herausgebers.

All rights reserved. Reprinting and duplicating only with permission of the publisher. © Bender GmbH & Co. KG, Germany Subject to change! The specified standards take into account the edition valid until 04/2024 unless otherwise indicated.